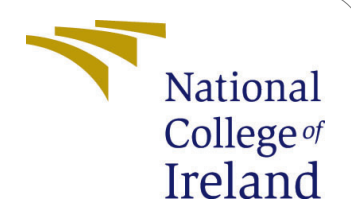

# Sentiment Analysis of Hindi Song Lyrics using a BiLSTM Model with BERT Embeddings Configuration Manual

MSc Research Project Data Analytics

Jay Milind Kulkarni Student ID: x21173176

School of Computing National College of Ireland

Supervisor: Mr. Abdul Shahid

#### National College of Ireland Project Submission Sheet School of Computing

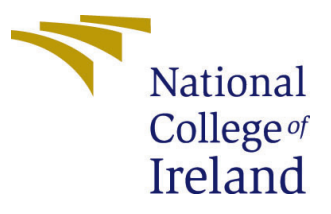

| Student Name:        | Jay Milind Kulkarni                                    |
|----------------------|--------------------------------------------------------|
| Student ID:          | x21173176                                              |
| Programme:           | Data Analytics                                         |
| Year:                | 2023                                                   |
| Module:              | MSc Research Project                                   |
| Supervisor:          | Mr. Abdul Shahid                                       |
| Submission Due Date: | 14/08/2023                                             |
| Project Title:       | Sentiment Analysis of Hindi Song Lyrics using a BiLSTM |
|                      | Model with BERT Embeddings Configuration Manual        |
| Word Count:          | 877                                                    |
| Page Count:          | 11                                                     |

I hereby certify that the information contained in this (my submission) is information pertaining to research I conducted for this project. All information other than my own contribution will be fully referenced and listed in the relevant bibliography section at the rear of the project.

<u>ALL</u> internet material must be referenced in the bibliography section. Students are required to use the Referencing Standard specified in the report template. To use other author's written or electronic work is illegal (plagiarism) and may result in disciplinary action.

| Signature: | Jay Milind Kulkarni |
|------------|---------------------|
| Date:      | 13th August 2023    |

#### PLEASE READ THE FOLLOWING INSTRUCTIONS AND CHECKLIST:

| Attach a completed copy of this sheet to each project (including multiple copies).        |  |
|-------------------------------------------------------------------------------------------|--|
| Attach a Moodle submission receipt of the online project submission, to                   |  |
| each project (including multiple copies).                                                 |  |
| You must ensure that you retain a HARD COPY of the project, both for                      |  |
| your own reference and in case a project is lost or mislaid. It is not sufficient to keep |  |
| a copy on computer.                                                                       |  |

Assignments that are submitted to the Programme Coordinator office must be placed into the assignment box located outside the office.

| Office Use Only                  |  |
|----------------------------------|--|
| Signature:                       |  |
|                                  |  |
| Date:                            |  |
| Penalty Applied (if applicable): |  |

## Sentiment Analysis of Hindi Song Lyrics using a BiLSTM Model with BERT Embeddings Configuration Manual

Jay Milind Kulkarni x21173176

## 1 Introduction

This configuration manual is a guide for the research implementation of "Sentiment Analysis of Hindi Song Lyrics using a BiLSTM Model with BERT Embeddings". The detailed steps for the procedures followed for System and environment setup, Data loading, Data Process, and Modeling are discussed. Also, code snippets are appended as per code file sequences. There are a total of four Python files, the first one is "EDA.ipynb" which contains code logic for Explanatory Data Analysis, and the remaining three files are for each model and the file names are after each model respectively.

## 2 System Configuration

Hardware and Software requirements for conducting the research are specified in this section

#### 2.1 Hardware Specifications

- Operating System: Windows 11
- HP Envy
- RAM: 16 GB
- 256 GB SSD

#### 2.2 Software Specifications

- Python Version 3.10.12
- Google Colab
- Overleaf

Python was chosen as the programming language for implementing this research project. All the processes such as Data loading, Data Cleaning, Exploratory Data Analysis, Model Building, and evaluation were implemented using Python.

## 3 Data Collection

The dataset was downloaded from Kaggle and it's called "Hindi Songs Lyrics With Artists" <sup>1</sup>. Below Figure 1 is a snapshot of the website.

| ≡            | kaggle       | Q Search                                                                                                    |
|--------------|--------------|----------------------------------------------------------------------------------------------------|
| +            | Create       | Arjun Ramoji · updated a year ago     New Notebook                                                                    |
| Ø            | Home         |                                                                                                    |
| Φ            | Competitions | Hindi Songs Lyrics With Artists                                                                                       |
|              | Datasets     |                                                                                                    |
| ፠            | Models       |                                                                                                    |
| <>           | Code         | Data Card Code (0) Discussion (0)                                                                                     |
|              | Discussions  |                                                                                                    |
| ଡ            | Learn        | About Dataset                                                                                                    |
| $\checkmark$ | More         |                                                                                                    |
|              |              | rms dataset contains findi lyncs of various songs with their artists names and music types i.e. sad, romantic, party. |

Figure 1: Kaggle Website Dataset Snapshot

## 4 Research Project Code

There are totally four Python files that were created in this project, the first one is named EDA after Exploratory Data Analysis, and the other files are named after each model.

- 1. EDA.ipynb: This file consists of code for data pre-processing and EDA visualizations.
- 2. BERT-BilSTM Model With Stopwords.ipynb: This is the first model where the stopword removal step was skipped to analyze the impact of stopwords on the model.
- 3. BERT-BilSTM Model Without Stopwords.ipynb: In this code stopword removal along with parameter changes were introduced.
- 4. BERT-BilSTM Model Without Stopwords and K-Fold Cross Validation.ipynb: This is the final file which is the last model which performed better than the other two models.

## 5 Python packages and Libraries Used

Following is the list of Python libraries used for this project:

 $<sup>{}^{1} \</sup>tt https://www.kaggle.com/datasets/arjunramoji/hindi-songs-lyrics-with-artists$ 

- 1. Pandas: Library used for data manipulation and analysis of tabular data.
- 2. Collections: For this project counter package is used from this library for counting elements.
- 3. Wordcloud: Used for creating a word cloud of Hindi text data.
- 4. Matplotlib: This library is used for creating visualizations.
- 5. Advertools: Hindi stopwords lists were extracted from the stopwords package of this library.
- 6. Seaborn: Used for visualizations
- 7. Numpy: Library used for numerical computation of arrays or matrices.
- 8. Sklearn: This is an important library that is used for data processing, model selection, and evaluation.
- 9. Torch: A machine learning framework that has tensors and dynamic computational resources.
- 10. Transformers: Library for BERT model for Natural Language processing.

### 6 Steps for Code Understanding and Execution

In this section steps for code from each python file are discussed.

#### 6.1 EDA Code File

- 1. First step is to install advertools library using the command "pip install advertools"
- 2. Next import libraries such as pandas, collections, word cloud, matplotlib, advertools, and seaborn.
- 3. Google colab is used, so the dataset is stored in the drive and then this drive is mounted and data is accessed.

| 0  | <pre>from google.colab import drive drive.mount('<u>/content/drive</u>')</pre> |           |                            |           |                                         |                                                |
|----|--------------------------------------------------------------------------------|-----------|----------------------------|-----------|-----------------------------------------|------------------------------------------------|
| C, | , Mounted at /content/drive                                                    |           |                            |           |                                         |                                                |
| [] | df = 1<br>df                                                                   | od.read_o | csv(' <u>/content/dr</u> : | ive/MyDri | ve/Colab Notebooks/songs.csv')          |                                                |
|    |                                                                                | index     | Song name                  | type      | artist                                  | lyrics                                         |
|    | 0                                                                              | 1         | नीले नीले अम्बर पर         | romantic  | किशोर कुमार                             | नीले नीले अम्बर पर चाँद जब आये प्यार बरसाए हमक |
|    | 1                                                                              | 2         | अक्कड़ बक्कड़              | party     | बादशाह                                  | अक्कड़ बक्कड़ बॉम्बे बो 80, 90 पुरे 100 रात के |
|    | 2                                                                              | 3         | अखियाँ                     | sad       | पोपोन                                   | ओ थक गेया अँखियाँ ओ जग्ग दियाँ अखियाँ माहियाँ  |
|    | 3                                                                              | 4         | अंग से अंग लगाना           | romantic  | अलका याग्निक, बिनोद राठौड़, सुदेश भोसले | अरे जो जी में आए अरे जो जी में आए तुम आज       |
|    | 4                                                                              | 5         | अगर ज़िन्दगी हो            | romantic  | आशा भोसले                               | अगर ज़िन्दगी हो तो तेरे संग हो अगर ज़िन्दगी हो |
|    |                                                                                |           |                            |           |                                         |                                                |
|    | 788                                                                            | 789       | हेप्पी हेप्पी              | party     | बादशाह                                  | विंटर का महीना उस पर तुझ जैसी हसीना बोलो फिर   |
|    | 789                                                                            | 790       | हो गया है तुझको            | romantic  | लता मंगेशकर,उदित नारायण                 | आई अब की साल दिवाली मुंह पर अपने खून मले आई अ  |
|    | 790                                                                            | 791       | होंठों से छू लो तुम        | romantic  | जगजीत सिंह                              | होंठों से छू लो तुम मेरा गीत अमर कर दो होंठों  |
|    | 701                                                                            | 702       | होली के दिन                | narty     | किञोर कमार                              | नलो महेली जलो रे माथी जलो महेली जलो रे म       |

Figure 2: Code for Mounting Drive and Accessing Dataset

4. In the next step function to remove stopwords from lyrics data is written by using a Hindi stopword list from advertools library.

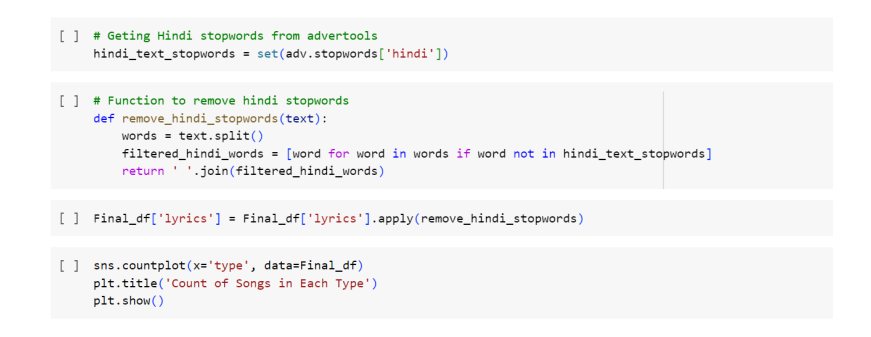

Figure 3: Stopwords Removal and Plotting Count

- 5. Once the data cleaning is done, now plots of class count and word counts are created and Figure 3 is the snapshot of code for this.
- 6. The final step in the EDA file is to create a word cloud for the most common words from the lyrics of each class.

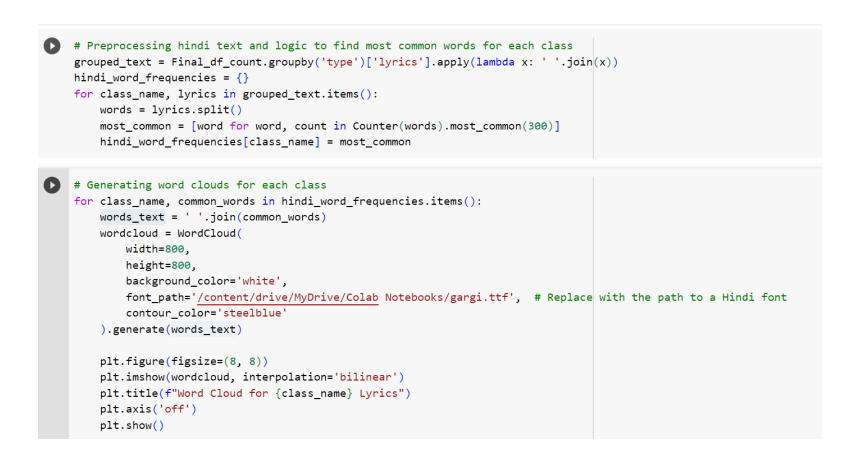

Figure 4: WordCloud with Most Common Words

#### 6.2 BERT-BilSTM Model With Stopwords File

- 1. Initial Stages until loading the data is same as EDA file and install "transformers" library.
- 2. Next is to skip the step of removing stopwords logic and prepare the data for creating BERT Embeddings.
- 3. Write a function for creating BERT embeddings.
- 4. Once the data is converted into word embeddings the predictor column "type" is also converted into label using label encoders into values 0,1 and 2.

| <pre># Preparing the data - BERT embeddings<br/>tokenizer = BertTokenizer.from_pretrained('bert-base-multilingual-uncased<br/>bert_model = BertModel.from_pretrained('bert-base-multilingual-uncased</pre>                  | sed')<br>')                       |
|----------------------------------------------------------------------------------------------------|-----------------------------------|
| Downloading ()solve/main/vocab.txt: 100%                                                                                                    | 872k/872k [00:00<00:00, 10.5MB/s] |
| Downloading ()okenizer_config.json: 100%                                                                                                    | 28.0/28.0 [00:00<00:00, 1.06kB/s] |
| Downloading ()lve/main/config.json: 100%                                                                                                    | 625/625 [00:00<00:00, 27.0kB/s]   |
| Downloading model.safetensors: 100% 6                                                                                                    | 72M/672M [00:04<00:00, 214MB/s]   |
|                                                                                                    |                                   |
| <pre>def get_bert_embeddings(lyrics):<br/>inputs = tokenizer(lyrics, return_tensors='pt', padding=True, trunwith torch.no_grad():<br/>outputs = bert_model(**inputs)<br/>return outputs.last_hidden_state.mean(dim=1)</pre> | cation=True)                      |
|                                                                                                    | in N                              |
| <pre>Final_dt[ bert_embeddings ] = Final_dt['lyrics'].apply(get_bert_embedd;</pre>                                                                                                    | ings)                             |

#### Figure 5: Creating BERT Embeddings

| []  | # Pre<br>label<br>Final | <pre>paring the labels by Encoding 'type' colum<br/>_encoder = LabelEncoder()<br/>_df['label'] = label_encoder.fit_transform</pre> | n<br>(Final_d† | ['type'])                                      |       |
|-----|-------------------------|----------------------------------------------------------------------------------------------------|----------------|------------------------------------------------|-------|
| F 1 | Final                   | df                                                                                                    |                |                                                |       |
| L J | 1 11101                 |                                                                                                    |                |                                                |       |
|     |                         | lyrics                                                                                                    | type           | bert_embeddings                                | label |
|     | 0                       | नीले नीले अम्बर पर चाँद जब आये प्यार बरसाए हमक                                                                                     | romantic       | [[tensor(-0.2260), tensor(-0.4654), tensor(0.3 | 1     |
|     | 1                       | अक्कड़ बक्कड़ बॉम्बे बो 80, 90 पुरे 100 रात के                                                                                     | party          | [[tensor(-0.2822), tensor(-0.5775), tensor(0.2 | 0     |
|     | 2                       | ओ थक गेया अँखियाँ ओ जग्ग दियाँ अखियाँ माहियाँ                                                                                      | sad            | [[tensor(-0.2493), tensor(-0.3941), tensor(0.3 | 2     |
|     | 3                       | अरे जो जी में आए अरे जो जी में आए तुम आज                                                                                           | romantic       | [[tensor(-0.1516), tensor(-0.3722), tensor(0.2 | 1     |
|     | 4                       | अगर ज़िन्दगी हो तो तेरे संग हो अगर ज़िन्दगी हो                                                                                     | romantic       | [[tensor(-0.2647), tensor(-0.3406), tensor(0.1 | 1     |
|     |                         |                                                                                                    |                |                                                |       |
|     | 788                     | विंटर का महीना उस पर तुझ जैसी हसीना बोलो फिर                                                                                       | party          | [[tensor(-0.2065), tensor(-0.2011), tensor(0.2 | 0     |
|     | 789                     | आई अब की साल दिवाली मुंह पर अपने खून मले आई अ                                                                                      | romantic       | [[tensor(-0.1495), tensor(-0.3169), tensor(0.2 | 1     |
|     | 790                     | होंठों से छू लो तुम मेरा गीत अमर कर दो होंठों                                                                                      | romantic       | [[tensor(-0.0878), tensor(-0.2994), tensor(0.2 | 1     |
|     | 791                     | चलो सहेली चलो रे साथी चलो सहेली चलो रे स                                                                                           | party          | [[tensor(-0.2320), tensor(-0.4417), tensor(0.2 | 0     |
|     | 792                     | हम्म आ हा हा हा होशवालों को खबर क्या बेख                                                                                           | sad            | [[tensor(-0.3214), tensor(-0.4544), tensor(0.3 | 2     |
|     |                         |                                                                                                    |                |                                                |       |

#### Figure 6: Creating Label encoders

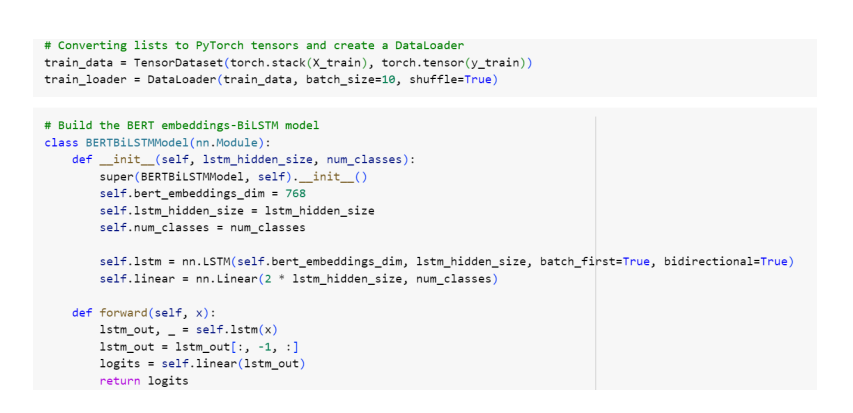

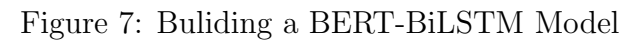

- 5. Next step is to divide the data into train and test data and convert to Pytorch tensors and create a data loader and build a BERT-BiLSTM model.
- 6. Finally, the built model is trained without introducing weights to classes.

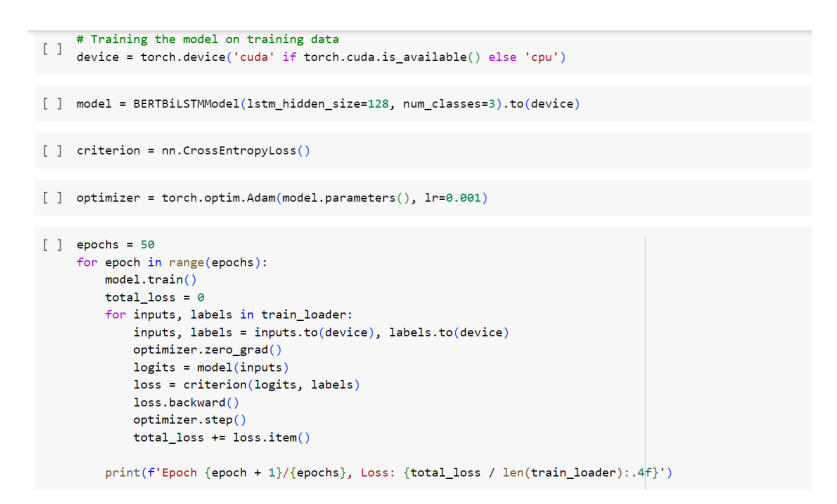

Figure 8: BERT-BiLSTM Model Training

| Epoch | 1/50,  | Loss: | 1.0082 |
|-------|--------|-------|--------|
| Epoch | 2/50,  | Loss: | 0.8296 |
| Epoch | 3/50,  | Loss: | 0.7283 |
| Epoch | 4/50,  | Loss: | 0.7004 |
| Epoch | 5/50,  | Loss: | 0.6369 |
| Epoch | 6/50,  | Loss: | 0.6407 |
| Epoch | 7/50,  | Loss: | 0.5924 |
| Epoch | 8/50,  | Loss: | 0.5590 |
| Epoch | 9/50,  | Loss: | 0.5336 |
| Epoch | 10/50, | Loss: | 0.5432 |
| Epoch | 11/50, | Loss: | 0.5716 |
| Epoch | 12/50, | Loss: | 0.5092 |
| Epoch | 13/50, | Loss: | 0.4840 |
| Epoch | 14/50, | Loss: | 0.5047 |
| Epoch | 15/50, | Loss: | 0.4490 |
| Epoch | 16/50, | Loss: | 0.4608 |
| Epoch | 17/50, | Loss: | 0.4601 |
| Epoch | 18/50, | Loss: | 0.3906 |
| Epoch | 19/50, | Loss: | 0.3756 |
| Epoch | 20/50, | Loss: | 0.3594 |
| Epoch | 21/50, | Loss: | 0.3399 |
| Epoch | 22/50, | Loss: | 0.3425 |
| Epoch | 23/50, | Loss: | 0.3916 |
| Epoch | 24/50, | Loss: | 0.2973 |
| Epoch | 25/50, | Loss: | 0.2536 |
| Epoch | 26/50, | Loss: | 0.2625 |
| Epoch | 27/50, | Loss: | 0.3524 |
| Epoch | 28/50. | Loss: | 0.2110 |
|       |        |       |        |

Figure 9: BERT-BiLSTM Model Training

7. Once the model is built and trained, the next and final step is to evaluate the model. Evaluation parameters are Accuracy, Precision, Recall, and AUC.

[ ] conf\_matrix = confusion\_matrix(y\_test, y\_pred)

Figure 10: BERT-BiLSTM Model Evaluation

| []  | <pre>conf_matrix = confusion_matrix(y_test, y_pred)</pre>                                                                                                    |
|-----|----------------------------------------------------------------------------------------------------|
| []  | <pre>print('Confusion Matrix:') print(conf_matrix)</pre>                                                                                                    |
|     | Confusion Matrix:<br>[[21 3 3]<br>[14 44 33]<br>[ 2 15 24]]                                                                                                    |
| []] | <pre>precision = precision_score(y_test, y_pred, average=None)</pre>                                                                                                    |
| []  | <pre>recall = recall_score(y_test, y_pred, average=None)</pre>                                                                                                    |
| []  | <pre>def calculate_individual_accuracy(confusion_matrix):     num_classes = len(confusion_matrix)     individual_accuracy = []     for i in range(num_classes):         individual_accuracy.append(confusion_matrix[i, i] / confusion_matrix[i, :].sum())     return individual_accuracy</pre> |

#### Figure 11: BERT-BiLSTM Model Evaluation

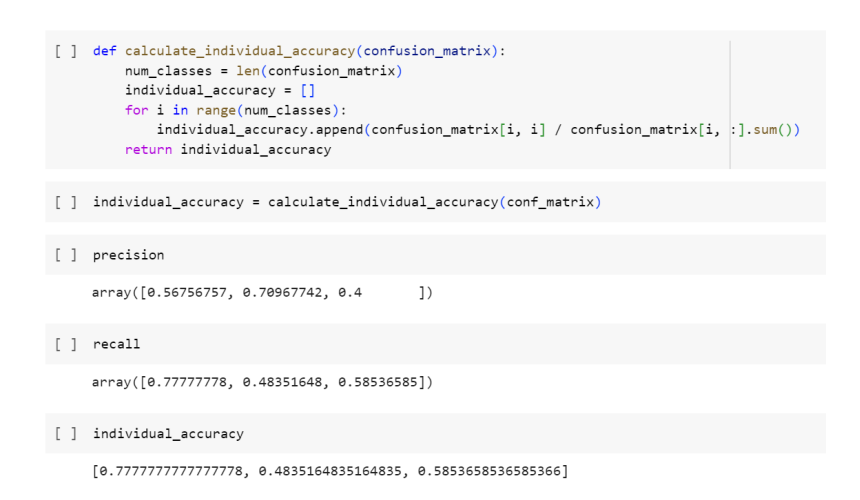

Figure 12: BERT-BiLSTM Model Evaluation

#### 6.3 BERT-BilSTM Model Without Stopwords

- 1. Initial steps are the combination of the EDA file and BERT-BilSTM Model With Stopwords file i.e., data loading, stopwords removal, creating BERT embeddings and tensors.
- 2. During the model-building stage few modifications are done for improving model performances.

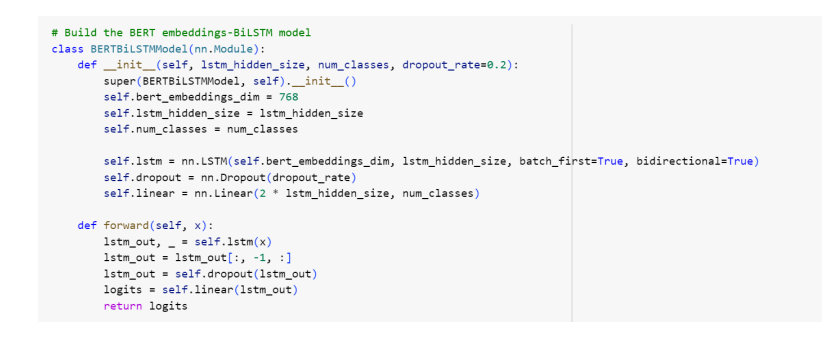

Figure 13: BERT-BiLSTM Model Buliding

3. Now the model is trained and class weights, learning rate, and weight decay are introduced.

| [] | <pre># Training the model on training data<br/>device = torch.device('cuda' if torch.cuda.is_available() else 'cpu')</pre> |
|----|----------------------------------------------------------------------------------------------------|
| [] | <pre>model = BERTBiLSTNModel(lstm_hidden_size=200, num_classes=3).to(device)</pre>                                         |
| [] | <pre>class_weights = torch.tensor([1.9, 1, 2.6]).to(device)</pre>                                                          |
| [] | criterion = nn.CrossEntropyLoss(weight=class_weights)                                                                      |
| [] | <pre>optimizer = torch.optim.Adam(model.parameters(), lr=0.0001,weight_decay=0.001)</pre>                                  |
| [] | <pre>scheduler = torch.optim.lr_scheduler.StepLR(optimizer, step_size=3, gamma=0.1)</pre>                                  |

#### Figure 14: BERT-BiLSTM Model Training

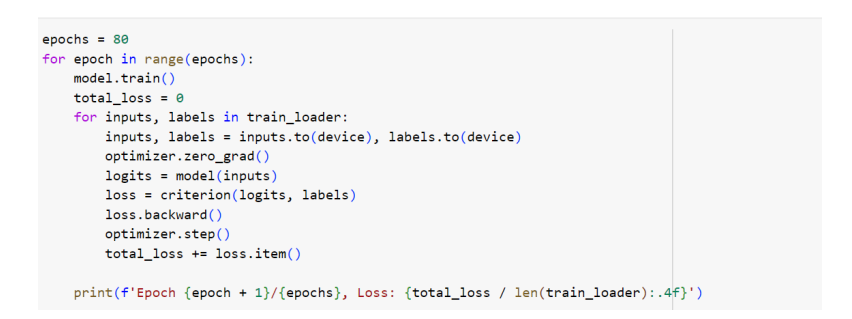

Figure 15: BERT-BiLSTM Model Training

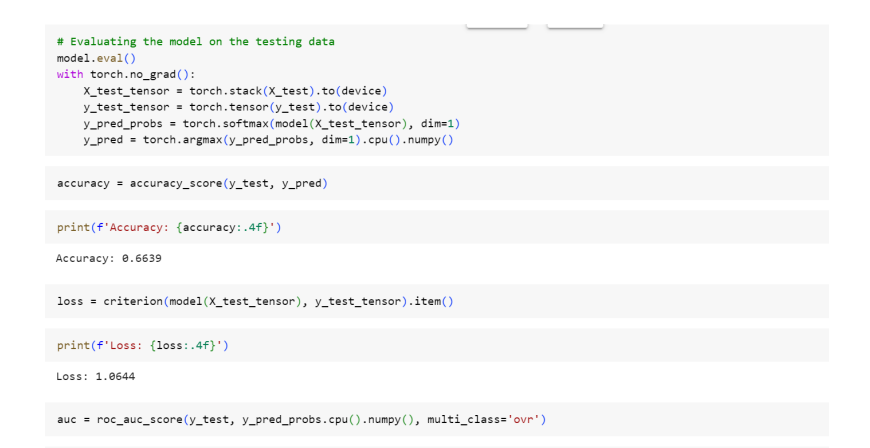

Figure 16: BERT-BiLSTM Model Evaluation

| ] | <pre>print(f'AUC: {auc:.4f}')</pre>                                  |
|---|----------------------------------------------------------------------|
|   | AUC: 0.7658                                                          |
| ] | <pre>conf_matrix = confusion_matrix(y_test, y_pred)</pre>            |
|   |                                                                      |
| ] | <pre>print('Confusion Matrix:') print(conf_matrix)</pre>             |
|   | Confusion Matrix:<br>[[36 12 2]<br>[ 7 99 28]<br>[ 4 27 23]]         |
| ] | <pre>precision = precision_score(y_test, y_pred, average=None)</pre> |
|   |                                                                      |
| ] | <pre>recall = recall_score(y_test, y_pred, average=None)</pre>       |

Figure 17: BERT-BiLSTM Model Evaluation

| [] | <pre>def calculate_individual_accuracy(confusion_matrix):     num_classes = len(confusion_matrix)     individual_accuracy = []     for i in range(num_classes):         individual_accuracy.append(confusion_matrix[i, i] / confusion_matrix[i, :].sum())     return individual_accuracy</pre> |
|----|----------------------------------------------------------------------------------------------------|
| [] | <pre>individual_accuracy = calculate_individual_accuracy(conf_matrix)</pre>                                                                                                    |
| [] | precision                                                                                                    |
|    | array([0.76595745, 0.7173913 , 0.43396226])                                                                                                    |
| [] | recall                                                                                                    |
|    | array([0.72 , 0.73880597, 0.42592593])                                                                                                    |
| [] | individual_accunacy                                                                                                    |
|    | [0.72, 0.7388059701492538, 0.42592592592592593]                                                                                                    |
| [] | <pre>disp = ConfusionMatrixDisplay(confusion_matrix=conf_matrix)</pre>                                                                                                    |
|    |                                                                                                    |

Figure 18: BERT-BiLSTM Model Evaluation

#### 6.4 BERT-BilSTM Model Without Stopwords and K-Fold Cross Validation

- 1. First few steps until BERT embeddings are the same as before for this file as well.
- 2. This is the last model where along with the class weights, k-fold cross-validation is also introduced.

| ] | <pre># Build the BERT embeddings-BiLSTM model<br/>class BERTBiLSTWModel(nn.Module):<br/>definit(sif, lstm_hidden_sire, num_classes, dropout_rate=0.2):<br/>super(BERTBiLSTMModel, self)init()<br/>self.bert_embeddings_dim = 768<br/>self.lstm_hidden_size = 1stm_hidden_size<br/>self.num_classes = num_classes</pre>                                               |  |
|---|----------------------------------------------------------------------------------------------------|--|
|   | <pre>self.lstm = nn.LSTM(self.bert_embeddings_dim, lstm_hidden_size, batch_first=True, bidirectional=True) self.dropout = nn.Dropout(dropout_rate) self.linear = nn.Linear(2 * lstm_hidden_size, num_classes) def forward(self, x):     lstm_out, _ = self.lstm(x)     lstm_out = self.dropout(lstm_out)     logits = self.dropout(lstm_out)     return logits</pre> |  |
| ] | <pre>X = Final_df['bert_embeddings'].tolist() X = torch.stack(X) y = Final_df['label'].values num_classes = len(np.unique(y))</pre>                                                                                                    |  |

#### Figure 19: BERT-BiLSTM Model Building

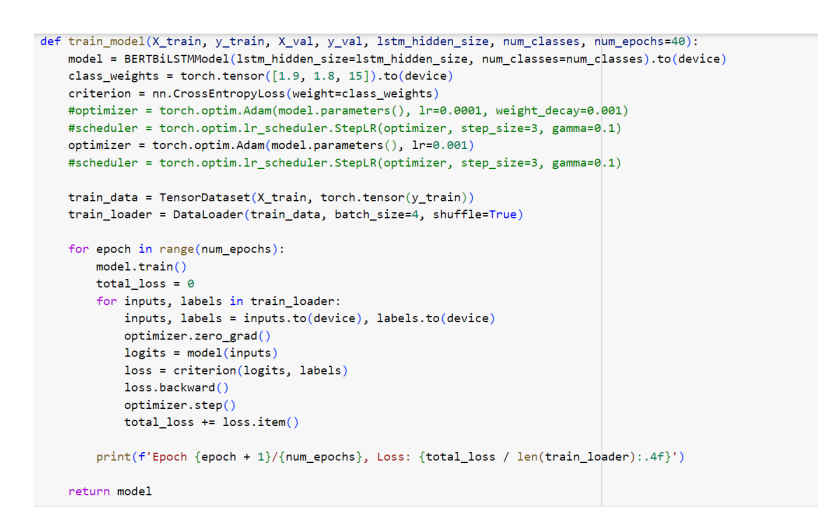

Figure 20: BERT-BiLSTM Model Training

| 9 | # Setting k value for k-fold cross-validation k = 10                                                              |
|---|----------------------------------------------------------------------------------------------------|
|   | <pre>skf = StratifiedKFold(n_splits=k, shuffle=True, random_state=1111)</pre>                                     |
|   | # Initialize arrays to store evaluation metrics                                                                   |
|   | all_roc_auc = []                                                                                                  |
|   | all_precision = []                                                                                                |
|   | all_recall = []                                                                                                   |
|   | all_f1 = []                                                                                                    |
|   | all_accuracy = []                                                                                                 |
|   | all_cm = np.zeros((num_classes, num_classes))                                                                     |
|   |                                                                                                    |
|   | # Perform k-fold cross-validation                                                                                 |
|   | <pre>for fold, (train_idx, val_idx) in enumerate(skf.split(X, y)):</pre>                                          |
|   | <pre>print(f"Fold {fold + 1}/{k}")</pre>                                                                          |
|   |                                                                                                    |
|   | X_train, X_val = X[train_idx], X[val_idx]                                                                         |
|   | y_train, y_val = y[train_idx], y[val_idx]                                                                         |
|   |                                                                                                    |
|   | model = train_model(X_train, y_train, X_Vai, y_Vai, istm_nidden_size=200, num_classes=num_classes, num_epocns=40) |
|   | # Evaluate on validation data                                                                                     |
|   | model.eval()                                                                                                    |
|   | with torch.no grad():                                                                                             |
|   | X val tensor = X val.to(device)                                                                                   |
|   | v val tensor = torch.tensor(v val).to(device)                                                                     |
|   |                                                                                                    |

#### Figure 21: BERT-BiLSTM Model Evaluation

|      | <pre>y_val_pred_probs = torch.softmax(model(X_val_tensor), dim=1) y_val_pred = torch.argmax(y_val_pred_probs, dim=1).cpu().numpy()</pre>                                                                                                    |       |  |
|------|----------------------------------------------------------------------------------------------------|-------|--|
|      | <pre># Initialize arrays to store ROC AUC scores for each class<br/>roc_auc_scores = []</pre>                                                                                                    |       |  |
|      | <pre># Calculate ROC AUC for each class<br/>for class_idx in range(num_classes):<br/>roc_auc = roc_auc_score(y_val == class_idx, y_val_pred_probs[:, class_<br/>roc_auc_scores.append(roc_auc)</pre>                                                                                | idx]) |  |
|      | <pre>precision = precision_score(y_val, y_val_pred, average=None)<br/>recall = recall_score(y_val, y_val_pred, average=None)<br/>f1 = f1_score(y_val, y_val_pred, average=None)<br/>accuracy = accuracy_score(y_val, y_val_pred)<br/>cm = confusion_matrix(y_val, y_val_pred)</pre> |       |  |
|      | <pre>all_roc_auc.append(roc_auc_scores) all_precision.append(precision) all_recall.append(recall) all_f1.append(f1) all_accuracy.append(accuracy) all_cm += cm</pre>                                                                                                    |       |  |
| alcu | late and print average metrics across folds                                                                                                    |       |  |

#### Figure 22: BERT-BiLSTM Model Evaluation

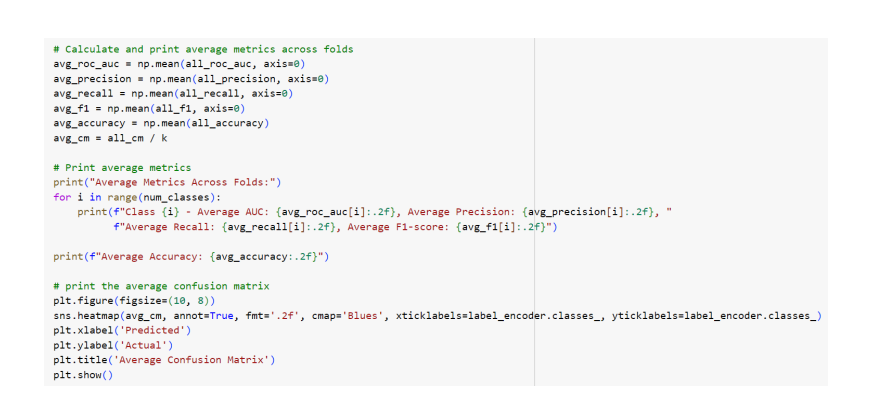

Figure 23: BERT-BiLSTM Model Evaluation